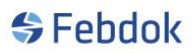

### Veiledning ASP Host lisens og oppstart av ASP Client:

Du må ha en ASP Host lisens hos NELFO for å kunne følge denne veiledningen. Du må ha gjort en server installasjon på forhånd, se veiledningen for server installasjon.

Jeg starter etter at FEBDOK serveren er lisensiert med en ASP Host lisens.

### **Første gangs oppstart ASP Host:**

| Angi passord    | ?        | × |
|-----------------|----------|---|
| Brukemavn       | Admin    |   |
| Nytt passord    |          | ] |
| Bekreft passord |          | ] |
| 🖋 Ok            | X Avbryt |   |

#### Figur 1 Sett passord til Admin

Så må du opprette en ny bruker for å kunne starte programmet

ASP VERSJON

| Brukeradministrasjon |              |      |                                                                                 |                        | ? ×                                               |
|----------------------|--------------|------|---------------------------------------------------------------------------------|------------------------|---------------------------------------------------|
| Sok 🦪                | Tryk         | (k 1 | Velkommen til F<br>Ny bruker "for å lage din første b<br>må finnes før programm | EBD<br>ruker<br>net ka | OK!<br>konto. Minst en brukerkonto<br>an startes. |
|                      |              |      |                                                                                 |                        | Firmadata 🖖                                       |
| Firma                | :            |      | Nelfo                                                                           |                        |                                                   |
| Avde                 | ling:        | [    |                                                                                 |                        |                                                   |
| Gatea                | adresse:     | [    | Fridtjof Nansens v. 17                                                          |                        |                                                   |
| Postb                | ooks:        | [    | Postboks 5467, Majorstua                                                        |                        |                                                   |
| Postr                | nr./-sted:   | [    | 0305 OSLO                                                                       |                        |                                                   |
| Land                 | :            | [    | Organisasjo                                                                     | nsnr:                  | 971033517                                         |
| Telef                | on:          | [    | 917 26 000 Elvirksomhe                                                          | ets ID:                | :                                                 |
| Mobil                |              |      |                                                                                 | Fax:                   | :                                                 |
| E-pos                | st::         | 0    |                                                                                 |                        |                                                   |
| Web                  | side:        |      |                                                                                 |                        |                                                   |
|                      | Sp           | oråk | Dim. basis                                                                      |                        |                                                   |
| Norsk                | c (          | đ    | <b>1</b>                                                                        |                        | 🤱 Ny bruker                                       |
| Sven                 | sk (         |      |                                                                                 |                        | 2 Endre                                           |
| Dans                 | k (          |      |                                                                                 |                        |                                                   |
| Finsk                | : (          |      | medlem av nell                                                                  | 0                      |                                                   |
| Enge                 | ISK {        | Ň    |                                                                                 |                        |                                                   |
| Gene                 | rator        |      | S.                                                                              |                        |                                                   |
| Imper                | dansjordet i | nett | 1                                                                               |                        |                                                   |
| ll                   |              |      |                                                                                 |                        |                                                   |
| l                    |              |      | Brukerrettigheter installert:<br>Brukere totalt:                                | 1<br>(                 | 1<br>D                                            |

### Figur 2 Trykk ny bruker

| Brukeradministrasjon |                  |                                                                                     | ? ×                                                  |
|----------------------|------------------|-------------------------------------------------------------------------------------|------------------------------------------------------|
| Søk                  | Trykk 'Ny br     | Velkommen til FEBI<br>uker "for å lage din første bruke<br>må finnes før programmet | OOK!<br>rkonto. Minst en brukerkonto<br>kan startes. |
|                      | Ny bruker        |                                                                                     | Brukerdata 🔱                                         |
|                      | Firma: Nel       | fo                                                                                  |                                                      |
|                      | Avdeling:        |                                                                                     |                                                      |
|                      | Navn: * Kari N   | lomann                                                                              |                                                      |
|                      | Seksjon::        |                                                                                     |                                                      |
|                      | Telefon:         |                                                                                     |                                                      |
|                      | E-post::         |                                                                                     |                                                      |
|                      | Brukemavn:: * KN |                                                                                     |                                                      |
|                      | Passord:: * **   |                                                                                     |                                                      |
|                      |                  |                                                                                     |                                                      |
|                      |                  |                                                                                     |                                                      |
|                      |                  |                                                                                     |                                                      |
|                      |                  |                                                                                     |                                                      |
|                      |                  |                                                                                     |                                                      |
|                      |                  |                                                                                     |                                                      |
|                      |                  |                                                                                     | 📳 Lagre                                              |
|                      |                  |                                                                                     | 💥 Avbryt                                             |
|                      |                  |                                                                                     |                                                      |
|                      |                  |                                                                                     |                                                      |
|                      |                  |                                                                                     |                                                      |
|                      |                  | Brukerrettigheter installert:<br>Brukere totalt:                                    | 1<br>1                                               |

Figur 3 Fyll ut bruker info. Stjerne er felt du må fylle ut.

Trykk lagre for å lagre bruker.

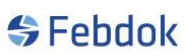

| Brukeradministrasjon |               |         |                             |                               | ?           | × |
|----------------------|---------------|---------|-----------------------------|-------------------------------|-------------|---|
| Søk                  |               |         |                             |                               |             |   |
| ⊡                    |               |         |                             |                               | Firmadata ( | Ŀ |
|                      | Fima:         |         | Nelfo                       |                               |             |   |
|                      | Avdeling:     |         |                             |                               |             |   |
|                      | Gateadresse   |         | Fridtjof Nansens v. 17      |                               |             |   |
|                      | Postboks:     |         | Postboks 5467, Majorst      | tua                           |             |   |
|                      | Postnr./-stee | d:      | 0305 OSLO                   |                               |             |   |
|                      | Land:         |         |                             | Organisasjonsnr:              | 971033517   |   |
|                      | Telefon:      |         | 917 26 000                  | Elvirksomhets ID::            | :           |   |
|                      | Mobil.:       |         |                             | Fax:                          | :           |   |
|                      | E-post::      | 0       |                             |                               |             |   |
|                      | Web-side:     |         |                             |                               |             |   |
|                      |               | o **    | <b>N</b> 1 1                |                               |             |   |
|                      | Norek         | Sprak   | Dim. basis                  |                               | <b>a</b>    |   |
|                      | Svensk        |         |                             |                               | 🛃 Ny bruker |   |
|                      | Dansk         |         | 0                           | $\sim$                        | Dendre 🖉    |   |
|                      | Finsk         |         |                             |                               |             |   |
|                      | Engelsk       | Ś       |                             | MEDLEN AV NELIO               |             |   |
|                      | Generator     |         | ൕ                           |                               |             |   |
|                      | Impedansjon   | det net | t 💰                         |                               |             |   |
|                      |               |         |                             |                               |             |   |
|                      |               |         | Brukerrettig<br>Brukere tot | heter installert: 1<br>alt: 1 | 🗗 🕞 Lukk    |   |

#### Figur 4 1 bruker er lagret

Registrer så flere brukere hvis det er nødvendig. Disse brukerne blir kun koblet opp mot ASP Host lisensen. Trykk ferdig når du er klar for å legge inn ASP Client. Når du trykker lukk starter FEBDOK og du er logget på som Admin.

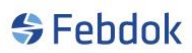

### Legge til en ASP Client:

For å kunne legge til en ASP Client så må ASP Client lisensen være koblet opp mot Host lisensen hos NELFO.

For å legge til en Client går du på oppsett og ASP Host Administrasjon

### 👙 FEBDOK

| Anlegg | Registre | Oppsett Hjelp           |
|--------|----------|-------------------------|
| 0R 🔊   |          | Innstillinger           |
|        |          | Endre språk             |
|        |          | Endre passord           |
|        |          | Bytt bruker             |
|        |          | Brukere pålogget        |
|        |          | Brukeradministrasjon    |
|        |          | Lisensbehandling        |
|        |          | ASP host administrasjon |
|        |          | Slå sammen lisenser     |
|        |          | Oppdateringer           |
|        |          |                         |

#### Figur 5

| IDOK ASP ki | ient administrasjon |                        |                 |            |              | ? |   |
|-------------|---------------------|------------------------|-----------------|------------|--------------|---|---|
| lienter     |                     |                        |                 |            |              |   |   |
| Lisensnr    | Klient navn         | Antall<br>brukerrettig | Adm.<br>telefon | Adm. epost | Lisensavtale |   |   |
|             |                     |                        |                 |            |              |   |   |
|             |                     |                        |                 |            |              |   |   |
|             |                     |                        |                 |            |              |   |   |
|             |                     |                        |                 |            |              |   |   |
|             |                     |                        |                 |            |              |   |   |
|             |                     |                        |                 |            |              |   |   |
|             |                     |                        |                 |            |              |   | _ |
|             | Legg til ny klient  |                        |                 |            |              |   |   |
|             | Rediger klient      |                        |                 |            |              |   |   |
|             | Fjern klient        |                        |                 |            |              |   |   |
|             | Lukk                |                        |                 |            |              |   |   |

#### Figur 6

Trykk Legg til ny klient for å koble inn en ASP Client.

## ASP VERSJON

| EBDOK ASP kl | ient administrasjon |                                  |                                    |            |              | ?       | × |
|--------------|---------------------|----------------------------------|------------------------------------|------------|--------------|---------|---|
| klienter     |                     |                                  |                                    |            |              |         |   |
| Lisensnr     | Klient navn         | Antall<br>brukerrettig Adm. navn | Adm.<br>telefon                    | Adm. epost | Lisensavtale |         |   |
|              |                     |                                  |                                    |            |              |         |   |
|              |                     |                                  |                                    |            |              |         |   |
|              |                     |                                  |                                    |            |              |         |   |
|              |                     |                                  |                                    |            |              |         |   |
|              |                     |                                  |                                    |            |              |         |   |
|              |                     |                                  |                                    |            |              |         |   |
|              |                     |                                  |                                    |            |              |         |   |
|              | Legg til ny klient  |                                  | Kient data<br>Lisensnr. for klient | 5397       | Siekk        | klient  |   |
|              | Rediger klient      |                                  |                                    |            |              |         |   |
|              | Fiem klient         |                                  |                                    |            |              |         |   |
|              |                     |                                  |                                    |            | Lagre H      | dienten |   |
|              | US LUKK             |                                  |                                    |            | -            |         |   |

#### Figur 7 Tast inn lisensnummeret og trykk sjekk klient

|         | lient administrasjon                           |                        |           |                                                                                       |                                                             |              | ?            |  |
|---------|------------------------------------------------|------------------------|-----------|---------------------------------------------------------------------------------------|-------------------------------------------------------------|--------------|--------------|--|
| lienter |                                                |                        |           |                                                                                       |                                                             |              |              |  |
| jsensnr | Klient navn                                    | Antall<br>brukerrettig | Adm. navn | Adm.<br>telefon                                                                       | Adm. epost                                                  | Lisensavtale |              |  |
|         |                                                |                        |           |                                                                                       |                                                             |              |              |  |
|         |                                                |                        |           |                                                                                       |                                                             |              |              |  |
|         |                                                |                        |           |                                                                                       |                                                             |              |              |  |
|         |                                                |                        |           |                                                                                       |                                                             |              |              |  |
|         |                                                |                        |           |                                                                                       |                                                             |              |              |  |
|         |                                                |                        |           |                                                                                       |                                                             |              |              |  |
|         |                                                |                        |           |                                                                                       |                                                             |              |              |  |
|         |                                                |                        |           |                                                                                       |                                                             |              |              |  |
|         |                                                |                        |           | Klient data                                                                           |                                                             |              |              |  |
|         | Legg til ny klient                             |                        |           | Klient data                                                                           | 5397                                                        | 0            | Sjekk klient |  |
|         | Legg til ny klient                             |                        |           | Klient data<br>Lisensnr. for klient<br>Kortaktperson klie<br>Navn                     | 5397<br>nt                                                  |              | Sjekk klient |  |
|         | Legg til ny klient Rediger klient Fjern klient |                        |           | Klient data<br>Lisensnr. for klient<br>Kontaktperson klie<br>Navn<br>Mobil            | 5397<br>nt<br>* Ola Normann<br>999 99 999                   | •            | Sjekk klient |  |
|         | Legg til ny klient Rediger klient Fjern klient |                        |           | Klient data<br>Lisensnr. for klient<br>Kontaktperson klie<br>Navn<br>Mobil<br>E-post: | 5397<br>nt<br>* Ola Nomann<br>999 99 999<br>febdok@nelfo.no |              | Sjekk klient |  |

### Figur 8

Fyll ut informasjon om klienten. Dette er ikke et krav, men det er lurt å ha en kontakt person hos firmaet du legge til. Trykk lagre Klient når du er ferdig. Dette kan ta litt tid (ca. 1 min).

# ASP VERSJON

| FEBDOK ASP kli | ent administrasjon |                        |            |                 |                 |              | ? | × |
|----------------|--------------------|------------------------|------------|-----------------|-----------------|--------------|---|---|
| klienter       |                    |                        |            |                 |                 |              |   |   |
| Lisensnr       | Klient navn        | Antall<br>brukerrettig | Adm. navn  | Adm.<br>telefon | Adm. epost      | Lisensavtale |   |   |
| 5397           | ASP client         | 2                      | Ola Nomann | 999 99 999      | febdok@nelfo.no |              |   |   |
|                |                    |                        |            |                 |                 |              |   |   |
|                |                    |                        |            |                 |                 |              |   |   |
|                |                    |                        |            |                 |                 |              |   |   |
|                |                    |                        |            |                 |                 |              |   |   |
|                |                    |                        |            |                 |                 |              |   |   |
|                |                    |                        |            |                 |                 |              |   |   |
|                |                    |                        |            |                 |                 |              |   |   |
|                |                    |                        |            |                 |                 |              |   |   |
|                |                    |                        |            |                 |                 |              |   |   |
|                | Legg til ny klient |                        |            |                 |                 |              |   |   |
|                | Rediger klient     |                        |            |                 |                 |              |   |   |
|                |                    |                        |            |                 |                 |              |   |   |
|                | Fjern klient       |                        |            |                 |                 |              |   |   |
|                | 🕞 Lukk             |                        |            |                 |                 |              |   |   |
|                | <i>т</i>           |                        |            |                 |                 |              |   |   |

#### Figur 9

Du har nå lagt til en klient, du kan se informasjonen i liste vinduet. Her ser du også hvor mange brukerrettigheter denne klienten har.

For å legge til flere klienter er det bare å trykke på legg til ny klient.

Når du trykker ferdig vil det opprette seg en ny mappe med undermapper i Febdok mappen på server.

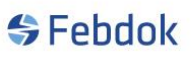

|                   | ASPVERSJON                              |                 |                    |           |     |                    |     |
|-------------------|-----------------------------------------|-----------------|--------------------|-----------|-----|--------------------|-----|
| 📙   📝 📙 🖛   F     | ebdokserver                             |                 |                    |           |     | -                  | ×   |
| Fil Hjem          | Del Visning                             |                 |                    |           |     |                    | ~ ? |
| ← → ~ ↑           | → Denne PCen → Lokal disk (C:) → Febdok | server          |                    |           | ٽ ~ | Søk i Febdokserver | Q   |
|                   | Navn                                    | Endringsdato    | Туре               | Størrelse |     |                    | ^   |
| > 📌 Hurtigtilgang |                                         | 07 10 2019 13-0 | 12 Filmanne        |           |     |                    |     |
| > 🞎 Dropbox       | Backup                                  | 05.12.2019.09/  | 18 Filmanne        |           |     |                    |     |
|                   | Clients                                 | 05.12.2019 12:0 | 17 Filmappe        |           |     |                    |     |
| > 🌰 OneDrive - N  | IHO Fellt da-DK                         | 06.11.2019 11:2 | 3 Filmappe         |           |     |                    |     |
| > 📃 Denne PCen    | en-GB                                   | 06.11.2019 11:2 | 3 Filmappe         |           |     |                    |     |
|                   | . Export                                | 01.07.2019 11:5 | i6 Filmappe        |           |     |                    |     |
| > Lokal disk (E:  | ) Extra                                 | 01.07.2019 14:3 | 2 Filmappe         |           |     |                    |     |
| > 💣 Nettverk      | fi-Fl                                   | 06.11.2019 11:2 | 3 Filmappe         |           |     |                    |     |
|                   | IFC                                     | 11.06.2019 09:3 | 8 Filmappe         |           |     |                    |     |
|                   | KlientSetup                             | 05.12.2019 10:2 | 6 Filmappe         |           |     |                    |     |
|                   | nb-NO                                   | 06.11.2019 11:2 | 3 Filmappe         |           |     |                    |     |
|                   | sv-SE                                   | 06.11.2019 11:2 | 3 Filmappe         |           |     |                    |     |
|                   | SqlInformation.txt                      | 20.08.2019 09:3 | 1 Tekstdokument    | 1 kB      |     |                    |     |
|                   | Brukerveiledning.pdf                    | 19.09.2019 11:5 | 7 Adobe Acrobat D  | 37 860 kB |     |                    |     |
|                   | ControlLibrary.dll                      | 09.03.2012 15:1 | 8 Programutvidelse | 40 kB     |     |                    |     |
|                   | DocumentFormat.OpenXml.dll              | 29.03.2018 04:1 | 3 Programutvidelse | 5 677 kB  |     |                    |     |
|                   | edm_libxml2.dll                         | 03.04.2012 14:4 | 4 Programutvidelse | 688 kB    |     |                    |     |
|                   | edmicpp500_2010.dll                     | 12.07.2011 11:1 | 9 Programutvidelse | 624 kB    |     |                    |     |
|                   | edmicpp500d2010.dll                     | 12.07.2011 11:2 | 0 Programutvidelse | 1 424 kB  |     |                    |     |
|                   | dmikit500.dll                           | 03.04.2012 14:4 | 4 Programutvidelse | 4 676 kB  |     |                    |     |
|                   | FebAddress.dll                          | 06.11.2019 10:4 | 6 Programutvidelse | 241 kB    |     |                    |     |
|                   | FebBrg.dll                              | 06.11.2019 10:4 | 6 Programutvidelse | 287 kB    |     |                    |     |
|                   | FebBSCert.dll                           | 06.11.2019 10:4 | 6 Programutvidelse | 916 kB    |     |                    | ~   |
| 81 elementer      |                                         |                 |                    |           |     |                    |     |

Figur 10

Her vil du finne alle lisensnummer du har lagt inn med egen database. I mappen vil lisensnumrene (ASP Client) få en egen mappe med sin database, og her vil backup legge seg. Første backup vil skje etter første gangs oppstart av klienten.

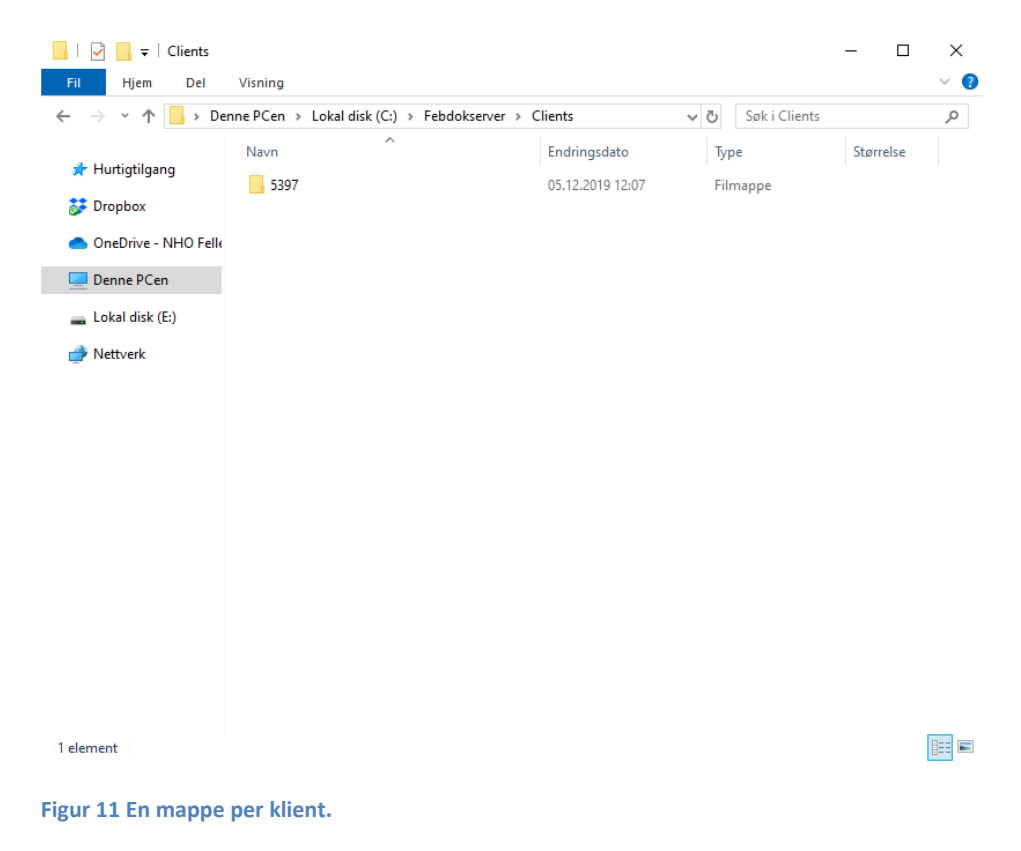

Klienten kan nå startes i FEBDOK.

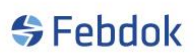

## **Oppstart ASP Client:**

| \$                                                                 | Febdok                                             |                                                                               |            |
|--------------------------------------------------------------------|----------------------------------------------------|-------------------------------------------------------------------------------|------------|
| Versjon<br>Versjonsdato<br>Lisenstype<br>Lisenstraker<br>Brukemavn | 6.0.189<br>06.11.2019<br>ASP Host<br>5100<br>Nelfo | FEBDOK: Bruker pålogging<br>Velg firma<br>Brukernavn<br>Passord:<br>Ok Avbryt | ×<br>×     |
|                                                                    |                                                    | S Utviklet                                                                    | t av Nelfo |

#### Figur 12 Oppstart viser ett nytt felt, velg firma

| \$                                                                              | Febdok                                             |                                                                                            |
|---------------------------------------------------------------------------------|----------------------------------------------------|--------------------------------------------------------------------------------------------|
| Versjon<br>Versjonsdato<br>Lisenstype<br>Lisenstr.<br>Lisenstaker<br>Brukernavn | 6.0.189<br>06.11.2019<br>ASP Host<br>5100<br>Neffo | FEBDOK: Bruker pålogging<br>Velg firma<br>ASP cliert<br>Neffo ***<br>Passord:<br>Ok Avbryt |
|                                                                                 |                                                    | 🕞 Utviklet av Nelfo                                                                        |

Figur 13 Velg firma

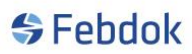

Dersom du velger en klient som ikke har vært startet før, må du angi Admin passord og lage en bruker

| Angi passord    |          | ? | × |
|-----------------|----------|---|---|
| Brukernavn      | Admin    |   |   |
| Nytt passord    |          |   |   |
| Bekreft passord |          |   |   |
| 🖋 Ok            | 💥 Avbryt |   |   |

Figur 14 Første gang oppstart må man sette et passord til klient admin.

| Brukeradministrasjon |                    |                        | Valkannan til EE                               | ?                                           | ×       |
|----------------------|--------------------|------------------------|------------------------------------------------|---------------------------------------------|---------|
| Søk                  | Trykk              | 'Ny bruker ''foi<br>må | rå lage din første bru<br>finnes før programme | ukerkonto. Minst en bruk<br>et kan startes. | erkonto |
| ASP client           |                    |                        |                                                | Firmada                                     | ata 🔥   |
|                      | Firma:             | ASP clier              | nt                                             |                                             |         |
|                      | Avdeling:          | NELFO                  |                                                |                                             |         |
|                      | Gateadresse:       | fnv 17                 |                                                |                                             |         |
|                      | Postboks:          |                        |                                                |                                             |         |
|                      | Postnr./-sted:     | 0369                   | OSLO                                           |                                             |         |
|                      | Land:              |                        | Organisasjon                                   | isnr: 968908383                             |         |
|                      | Telefon:           | 02308                  | Elvirksomhets                                  | s ID::                                      |         |
|                      | Mobil.:            |                        | F                                              | Fax: 22568212                               |         |
|                      | E-post::           | iso@nelfo.no           |                                                |                                             |         |
|                      | Web-side:          |                        |                                                |                                             |         |
|                      | Språk              | Dim. basis             |                                                |                                             |         |
|                      | Norsk 🗭            | 1                      |                                                | 🚨 Ny bruke                                  | er      |
|                      | Svensk 🗌           |                        |                                                | 2 Endra                                     |         |
|                      | Dansk 🗌            |                        |                                                |                                             |         |
|                      | Finsk              |                        | medlen av nelfo                                |                                             |         |
|                      |                    |                        |                                                |                                             |         |
|                      | Generator          |                        |                                                |                                             |         |
|                      | inpedansjordet het | · U                    |                                                |                                             |         |
|                      |                    | Bru<br>Bru             | kerrettigheter installert:<br>kere totalt:     | 2<br>0                                      |         |

Figur 15 Lag brukere

ASP VERSJON

| Brukeradministrasjon |             |                                                                    | ? ×           |
|----------------------|-------------|--------------------------------------------------------------------|---------------|
| Søk 🖉                |             |                                                                    |               |
| ASP client           |             |                                                                    | Brukerdata 🤱  |
|                      | Firma:      | ASP client                                                         |               |
|                      | Avdeling:   | NELFO                                                              |               |
|                      | Navn:       | Ola Nomann                                                         |               |
|                      | Seksjon::   |                                                                    |               |
|                      | Telefon:    |                                                                    |               |
|                      | E-post:: @  |                                                                    |               |
|                      | Brukemavn:: | ON                                                                 |               |
|                      | Passord::   | **                                                                 |               |
|                      |             | Kan sende meldinger.                                               |               |
|                      |             |                                                                    |               |
|                      |             |                                                                    |               |
|                      |             |                                                                    | B. Nu ha daar |
|                      |             |                                                                    |               |
|                      |             |                                                                    | 🥔 Fjem:       |
|                      |             |                                                                    | 🏖 Endre       |
|                      |             |                                                                    |               |
|                      |             |                                                                    |               |
|                      |             |                                                                    |               |
|                      |             |                                                                    |               |
|                      |             | Brukerrettigheter installert: <u>2</u><br>Brukere totalt: <u>1</u> | 🛃 Lukk        |

#### Figur 16

Trykk ferdig og FEBDOK vil starte med lisensen 5397 med firmanavn ASP Client. Du vil være logget på som Admin. Gå på oppsett og velg bytte bruker og logg på med den brukeren du lagde. Nå er FEBDOK klar til bruk.

# ASP VERSJON

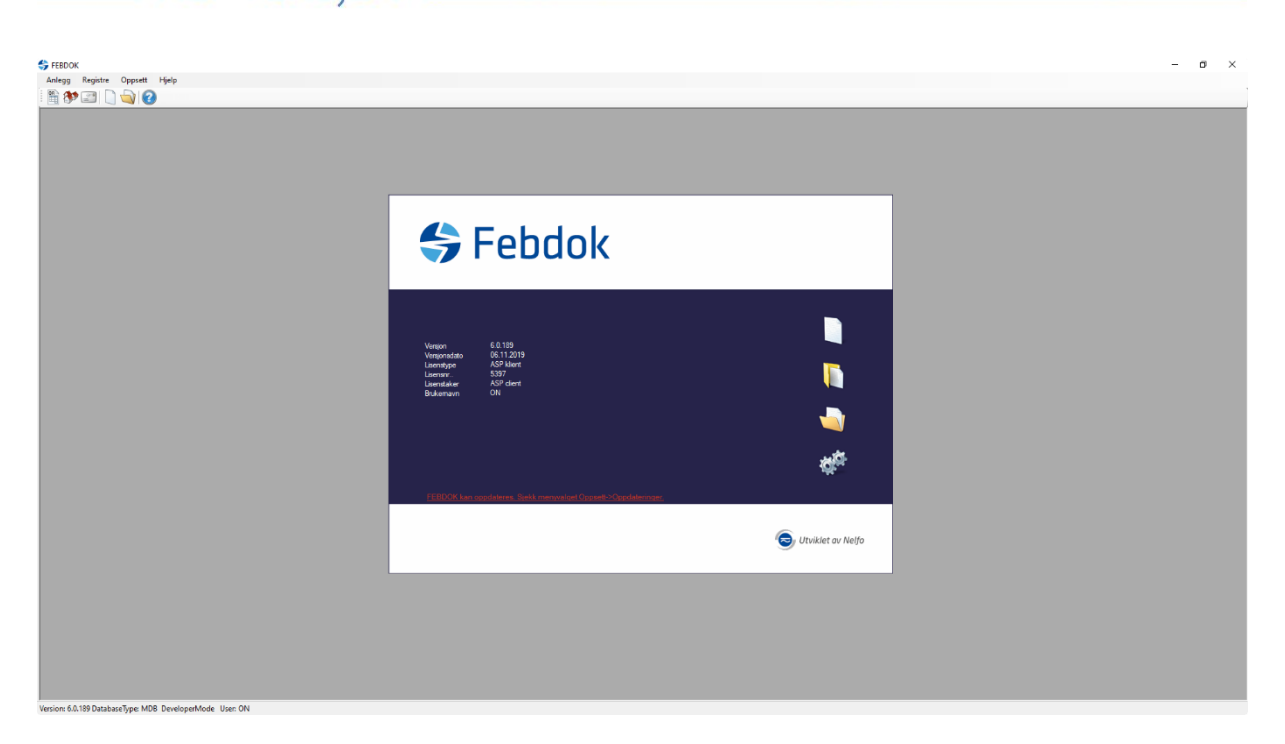

Figur 17 FEBDOK oppstart bilde